# **ScienceDirect**

## Guia de referência rápida www.sciencedirect.com

O **ScienceDirect** é a base de dados de texto completo e revisado por pares da Elsevier com aproximadamente 26.000 livros e mais de 2.200 periódicos. Além de buscas sofisticadas e ferramentas para recuperação de resultados, o ScienceDirect inclui conteúdo integrado de várias fontes externas na forma de áudio, vídeo e conjuntos de dados.

## **Buscas**

Com o ScienceDirect, você pode iniciar sua busca com a barra de pesquisa na parte superior da página ou usar o formulário de busca avançada (Advanced Search) para buscas específicas.

| <b>D</b><br>Busca rápida                                                                                                    | ScienceDirect Journals   Books                                                                                                    | Shopping cart   |
|----------------------------------------------------------------------------------------------------|----------------------------------------------------------------------------------------------------|-----------------|
| Digite os termos de busca nos campos apro-<br>priados e clique no ícone de busca.                                                                         | Search all fields  Author name Journal or book title Volume Issue Page Q                                                                                      | Advanced search |
| 2<br>Busca avançada<br>Vá até o formulário de busca avançada para<br>buscar ítens específicos ou acessar seu<br>histórico de busca.                       | All Journals Books Reference Works Images 3 Advanced search   Expert se<br>? Search tips<br>All Fields 		5                                                    | earch<br>s      |
| 3<br>Busque em todas as fontes, ou<br>especificamente em periódicos, livros,<br>enciclopédias ou imagens específicas ou<br>acessar seu histórico de busca | AND  AND All Fields                                                                                                    |                 |
| 4<br>Digite os termos de busca no(s) espaço(s)<br>fornecido(s); com operadores Booleanos<br>para combinar termos de busca.                                | Journals     Image: All       Books     My Favorites       Subscribed publications       Open Access articles                                                 |                 |
| 5<br>Selecione quais campos você deseja buscar<br>(título do artigo, nome da Instituição, título de<br>origem etc.)                                       | All Sciences - Agricultural and Biological Sciences Arts and Humanities Biochemistry, Genetics and Molecular Biology      All Years     2003      to: Present |                 |
| 6<br>Refine sua busca a periódicos, livros, artigos<br>de acesso aberto, assunto e/ou anos.                                                               | Search   Recall search                                                                                                    |                 |

# Uso dos resultados de busca

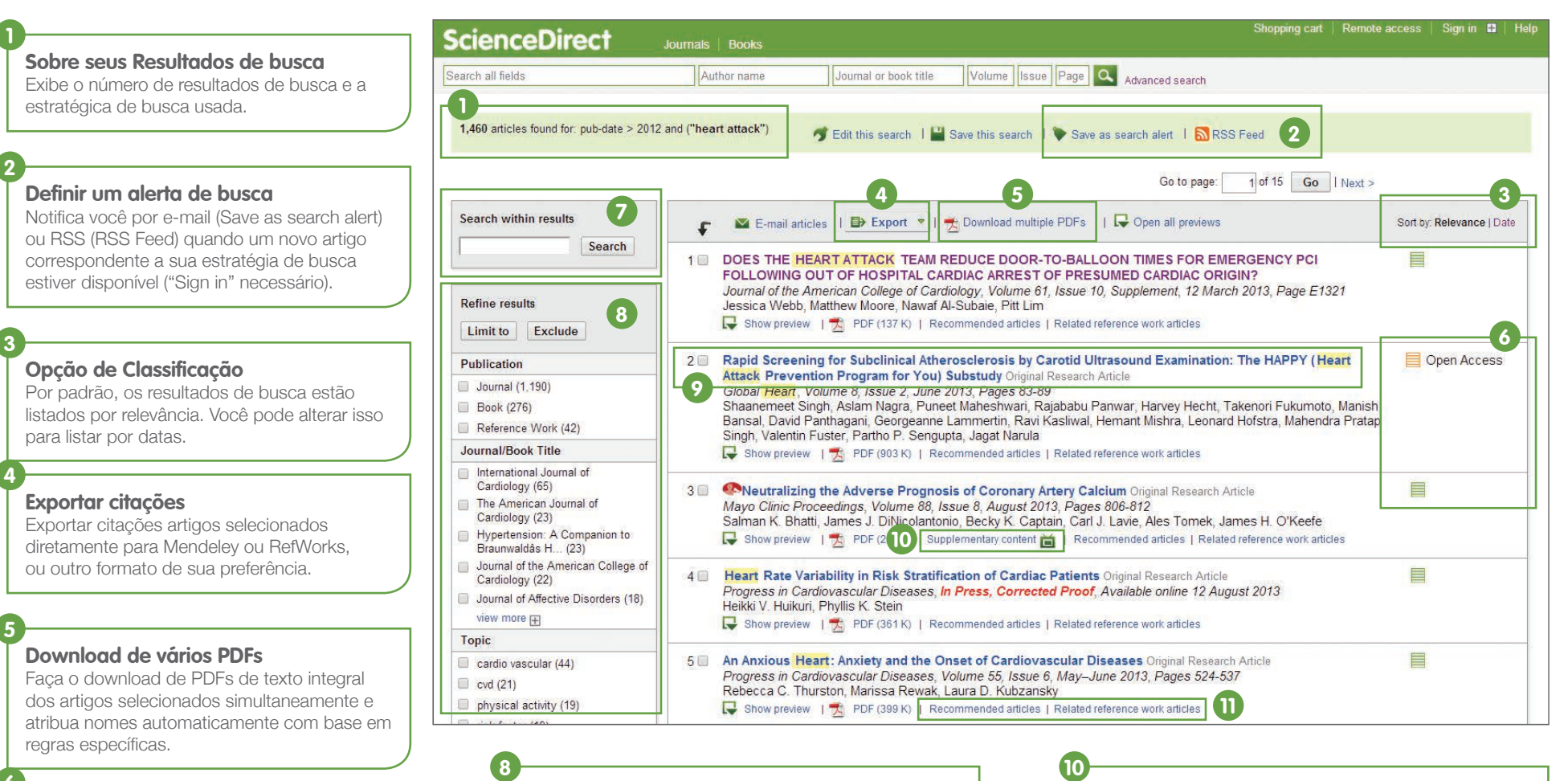

### Direitos de acesso

### Pesquisar nos resultados

3

Insira termos adicionais na pesquisa.

#### **Refinar resultados** Limite (Limitar a) ou exclua (Excluir) por tipos de fonte

específicos (Publicações), título de origem (Título do periódico/livro), Tópico ou ano de publicação (Ano).

## Exibir conteúdo do artigo

Clique no título do artigo para exibir seu conteúdo (texto integral ou resumo em HTML).

### Conteúdo complementar

Acesse conteúdo como conjuntos de dados subjacentes e vídeos fornecidos pelo autor.

#### Descubra artigos mais relevantes

Encontre artigos recomendados (Recommended articles) com base em assuntos semelhantes e o que outras pessoas que leram o artigo leram ou vincularam aos artigos de trabalho de referência relacionados (Related reference work articles).

# Dicas de pesquisa

É útil saber como o mecanismo de pesquisa do ScienceDirect funciona.

- Os temos de pesquisa não detectam letras maiúsculas e minúsculas, portanto, não importa se você usá-las.
- Ao inserir substantivos no singular também é possível pesquisar por substantivos ou possessivos no plural (com algumas exceções).
- Ao inserir termos de pesquisa com ortografia dos EUA ou Reino Unido é possível pesquisar por ambas (com algumas exceções).
- Várias palavras com espaços entre elas servem para pesquisar por documentos ou imagens com ambas as palavras.
- Você pode usar aspas ou "chaves" para pesquisar por uma frase, mas os resultados diferem desta forma:
  - Pesquisas entre aspas (como "ataque cardíaco") serão "pesquisas imprecisas"; o mecanismo de pesquisa procura por substantivos no plural e singular, ortografia do EUA e Reino Unido, ignora símbolos e pontuação, bem como permite coringas.
  - Pesquisas entre chaves (como {ataque cardíaco}) serão pesquisas exatas. O mecanismo de pesquisa procura somente pela frase exata, incluindo símbolos ou pontuação.

### Curingas

- \* pode substituir qualquer número de caracteres toxi\* pesquisa por toxinas, tóxico, toxicidade e toxicologia
- substitui somente um caractere toxi? pesquisa por toxina, mas não por toxicidade ou toxicologia

### Operadores lógicos e operadores de proximidade

- E pesquisa por artigos com ambas as palavras
- OU pesquisa por artigos com um ou ambas as palavras
- E não pesquisa por artigos que não contêm a palavra seguinte
- W/n restringe a pesquisa a um número máximo (n) de palavras entre as duas palavras.
   A ordem das palavras não está definida. Exemplo: Pain w/5 morphine encontra documentos onde pain aparecem as 5 palavras ou menos de morphine.
- PRE/n restringe a pesquisa a um número máximo (no) de palavras entre as duas palavras. A ordem das palavras está definida. A primeira palavra deve ser anterior à segunda palavra pelo número especificado de palavras ou menos. Exemplo: Newborn PRE/3 screening encontra documentos onde Newborn aparecem as 3 palavras ou menos de screening. Você pode usar mais de um conector/operador de proximidade em uma pesquisa se você usa parênteses para separar a lógica, e.g. (heart w/2 attack) OR coronary.

# Como encontrar publicações

Use a página Publicações para encontrar títulos específicos de periódicos e livros.

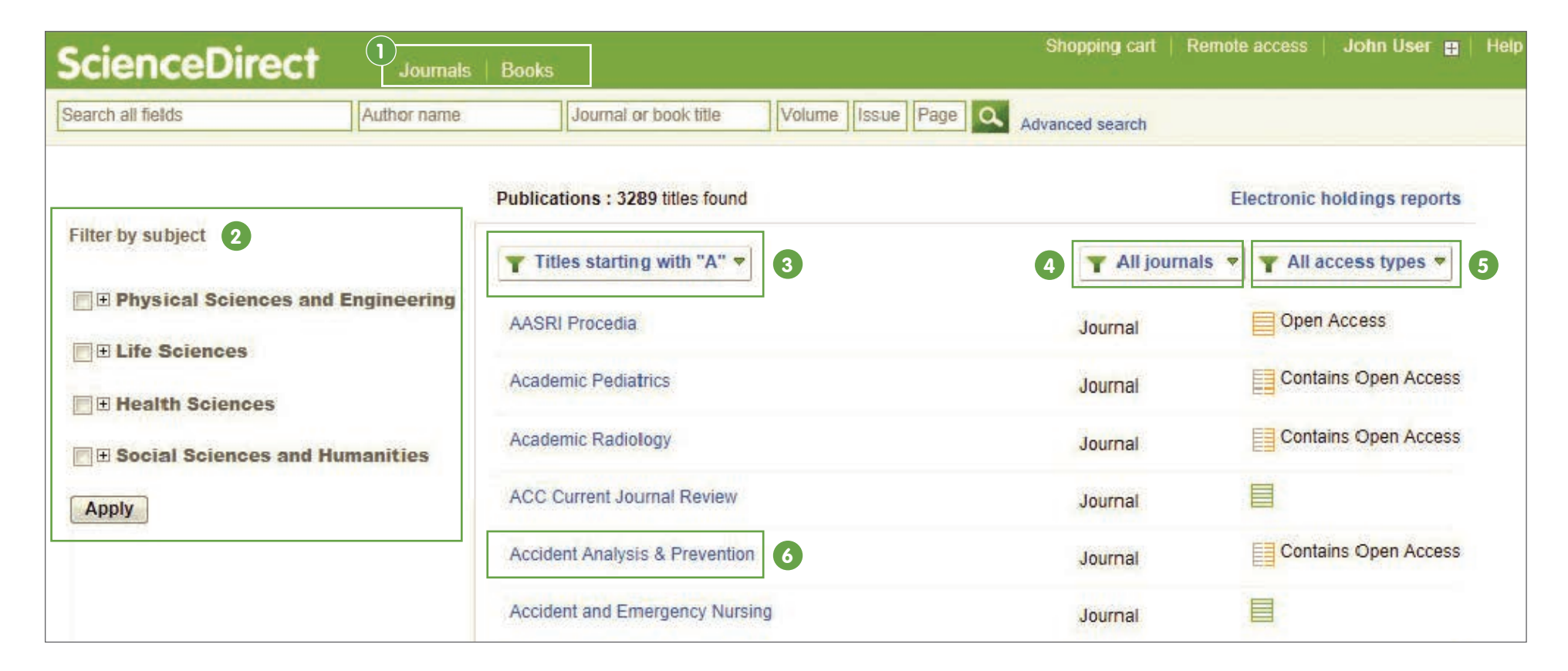

Abra a lista de publicações ao selecionar Periódicos ou Livros na barra de navegação.

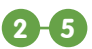

Você pode filtrar a lista por: Área de assunto 2 Ordem alfabética 3 Tipo de fonte 4 Tipos de acesso 5 **Exibir a página do título do periódico ou livro** Clique no título da fonte para abrir o periódico ou página do livro.

# Página inicial do periódico

## Informações do periódico

Em *About this Journal* (Sobre este periódico), você pode visualizar informações sobre o título, como escopo, editorial e muito mais.

### 2-5 Lista de volumes

Por padrão, o índice (2) usa a lista de volumes (3) para verificar edições anteriores. Selecione Articles in Press (Artigos na Imprensa) (4) se disponível, para listar artigos publicados eletronicamente, mas com alocação de edição física pendente. Selecione Open Access articles (Artigos com acesso aberto) (5), se disponível, para listar artigos com acesso aberto publicados no periódico.

## Direitos de acesso

## Exportar informações de citação

6

Exporte informações de citação do(s) artigo(s) selecionado(s) diretamente para Mendeley ou RefWorks, ou em um formato de arquivo preferencial.

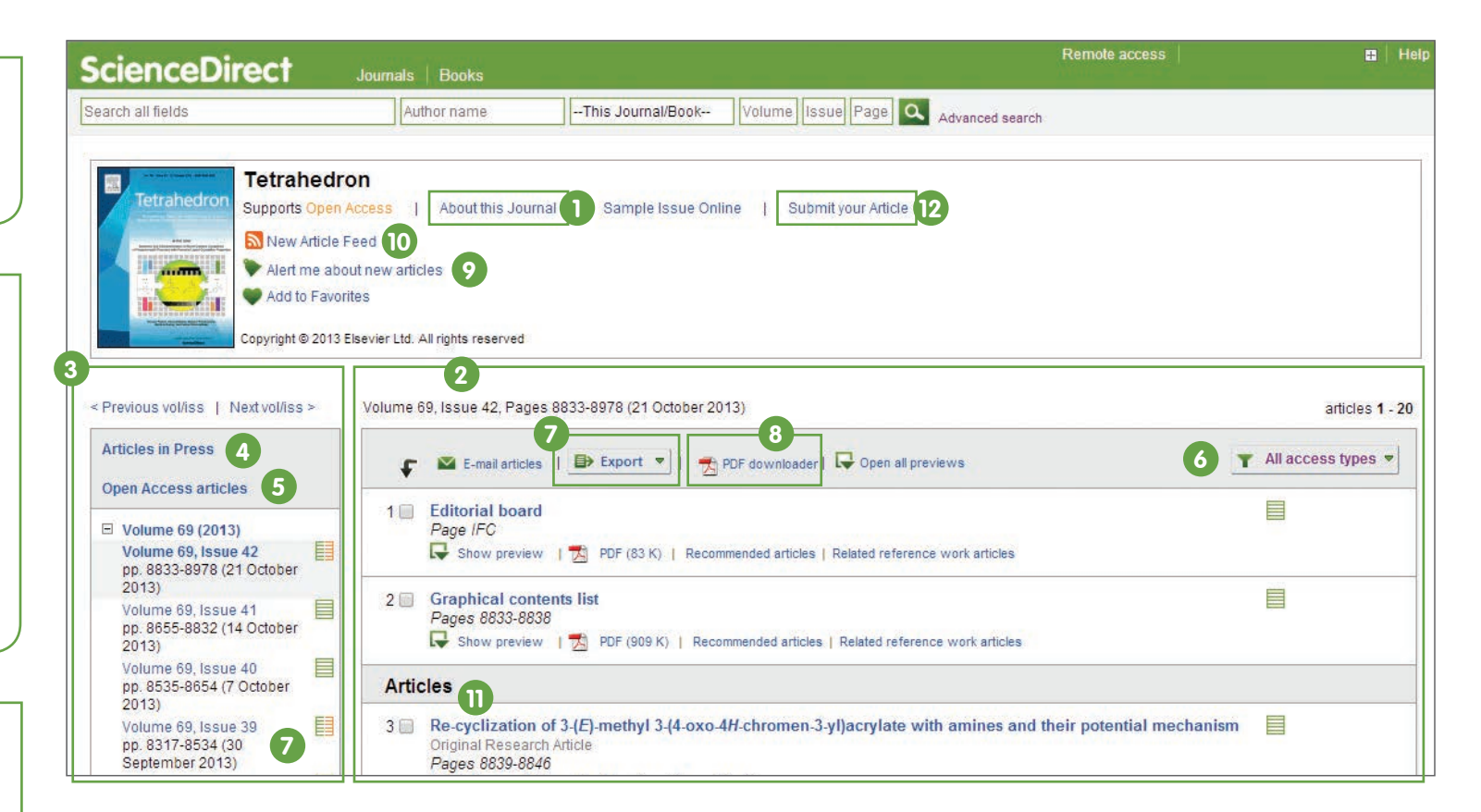

## Download de vários PDFs

Selecione artigos e clique em PDF downloader para salvar vários artigos simultaneamente e atribuir nomes automaticamente com base em regras específicas.

## Alerta de volume/edição

Você pode receber alertas por e-mail (Alert me about *new articles* ) ou RSS (*New Article Feed* ) quando a edição ou os artigos mais recentes do diários estiverem disponíveis (requer Sign in).

## Exibir página do artigo

Ao clicar no título do artigo (11) é possível exibir a página do artigo (texto integral ou resumo em HTML).

## Envio online

Em *Submit your Article* (Enviar seu artigo) (12), é possível vincular ao sistema de envios online.

# Página inicial do livro

## Informações do livro

Em About this Book (Sobre este livro), você pode visualizar informações adicionais sobre o título, como público, resenhas etc.

## Descrição do livro

Leia a descrição para determinar se o livro é relevante para seus interesses.

## Índice ampliado Navegue pelo conteúdo do livro.

| cienceDirect                                                                                                    | Journals   Books                                                                                     |                                                                        |                      | Remote access                                                                                                    | ₽  <br>                                             |
|----------------------------------------------------------------------------------------------------|----------------------------------------------------------------------------------------------------|------------------------------------------------------------------------|----------------------|----------------------------------------------------------------------------------------------------|-----------------------------------------------------|
| arch all fields                                                                                                    | Author name                                                                                          | This Journal/Book Volume Issu                                          | Page Advanced search |                                                                                                    |                                                     |
| Achieving M<br>Best Execution, Fra<br>A volume in Securities<br>About this Book<br>Autor(s): Scott McC<br>ISBN: 978-0-7508-57<br>W Add to Favorites | Aarket Integration<br>agmentation and the Free I<br>Institute Global Capital Marke<br>Deskey<br>45-7 | n<br>Flow of Capital<br>Its                                            |                      |                                                                                                    |                                                     |
| Copyright © 2004 Else                                                                                                    | evier Ltd. All rights reserved                                                                       |                                                                        |                      |                                                                                                    |                                                     |
| Table of Contents 3                                                                                                    |                                                                                                    |                                                                        |                      | Book description 2                                                                                                    |                                                     |
| Acknowledgements, Page xi<br>Show preview   📩 PDF (31 K)                                                                                            | Recommended articles                                                                                 | Related reference work articles                                        |                      | Best execution, market integration,<br>financial market issues have traditic<br>with as separate matters requiring i                     | and other maj<br>onally been dea<br>individual      |
| Preface, Pages xii-xiii<br>↓ Show preview   ☆ PDF (45 K)                                                                                            | Recommended articles                                                                                 | Related reference work articles                                        |                      | solutions. InAchieving Market Inte<br>author demonstrates the interrelate<br>and other imperative problems, and                          | e <b>gration</b> the<br>d nature of the<br>sensibly |
| Foreword, Page xiv<br>Show preview   🔂 PDF (37 K)                                                                                                   | Recommended articles   1                                                                             | Related reference work articles                                        | E                    | reduces them to their common func<br>principles. Beginning with an in-dep<br>of best execution in today's multiple                       | Jamental<br>oth examination<br>e-market             |
| 1 - Introduction, Pages 1-3<br>↓ Show preview   ☆ PDF (49 K)                                                                                        | Recommended articles                                                                                 | Related reference work articles                                        |                      | <ul> <li>environment, the book moves logical<br/>examination of market structure and<br/>of achieving genuine integration. Th</li> </ul> | ally into an<br>d the problems<br>e book makes      |
| Part I: Best execution<br>2 - Is this regulation necess<br>Show preview   📩 PDF (                                                                   | ary?, Pages 7-13<br>74 K)   Recommended artic                                                        | les   Related reference work articles                                  |                      | the case that order interaction is fur<br>addressing each of these issues, a<br>unified regulatory approach to achie                     | ndamental to<br>nd develops a<br>eve true market    |
| 3 - Fundamental issues, Pa<br>Show preview   🖄 PDF (                                                                                                | ges 14-30<br>145 K)   Recommended arti                                                               | cles   Related reference work articles                                 |                      | cross-market best execution policy<br>approach culminates in a coherent<br>recommendations and an innovative                             | This unique<br>set of policy<br>framework for       |
| 4 - Putting it together: Elem                                                                                                    | nents of a sound best e<br>97 K)   Recommended artic                                                 | execution policy, Pages 31-40<br>les   Related reference work articles |                      | assessing the effectiveness of futur<br>proposals.                                                                                       | e policy                                            |
| 5 - Comparing approaches,                                                                                                    | , Pages 41-65<br>200 K)   Recommended arti                                                           | cles   Related reference work articles                                 |                      | *The first book on this important su<br>finance community<br>*Explains the aims and proposes s                                           | bject for the<br>olutions to the                    |
| 6 - A legal approach, Pages                                                                                                    | s 66-73                                                                                              | les   Delated reference work articles                                  |                      | difficulties of establishing a stock m<br>integrates the diverse national exch                                                           | narket that<br>langes around                        |

# Leitura

## 1-2

Leitura de artigo Role para baixo no corpo principal do artigo 1, ou use o Article outline (Perfil do artigo) 2 para navegar até seções específicas e acessar rapidamente figuras, tabelas e/ou material complementar.

## 3-5

#### Descubra mais

Encontre artigos recomendados (*Recommended articles*) **3**, Artigos Citados (*Citing articles*) **4**, e artigos de trabalho de referência relacionados (*Related reference work articles*) **5**.

### 6 Interaja com conteúdo inovador

Quando aplicável a um artigo específico, interaja com ferramentas como um visualizador de proteína, mapas interativos, trechos de áudio e muito mais.

## 7-9

### Download do artigo

Use o botão *Download PDF* (Fazer download do PDF), para salvar o artigo PDF. Selecione o gerenciador de referência ou o tipo de formado de arquivo preferido para exportar a citação (3), e faça o download do artigo para seu eReader ao selecionar o formato correto em *More Options (Mais opções)* (9).

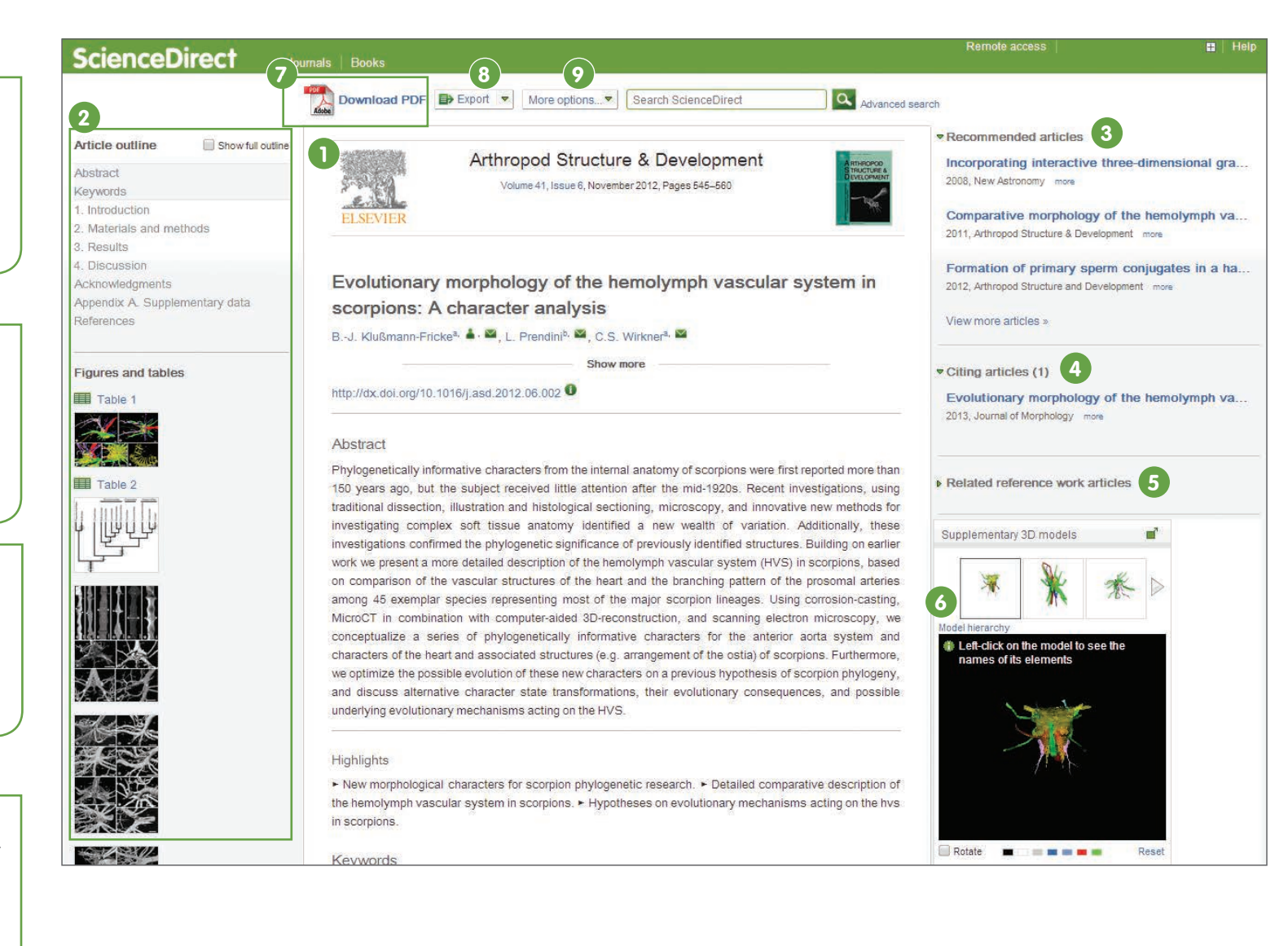

8

# Recursos de personalização

## 1-6

Login Se você já tem um nome de usuário e senha, clique em Sign in para digitá-los. Se este não for um computador compartilhado, você pode marcar Remember me (Lembrar-me) 2 para armazenar suas informações de login. Se você esqueceu sua senha, clique em Forgotten your username and password? (Esqueceu seu nome de usuário e senha?) 3 e digite o endereco de e-mail usado ao se registrar. Depois de entrar, você poderá gerenciar seus alertas **4**, alterar sua senha **5**, e atualizar detalhes e configurações pessoais 6 como necessário.

## Não registrado

Para se registrar como um novo usuário, clique em *Register (Registrar-se)* e digite as informações necessárias.

| ScienceDirect                                     | 1                        |                                                                                                    |                          | R                                                                        | emote   | access | s 9    | Sign in | Ξ      |
|---------------------------------------------------|--------------------------|----------------------------------------------------------------------------------------------------|--------------------------|--------------------------------------------------------------------------|---------|--------|--------|---------|--------|
| ScienceDirect                                     |                          | Sign in using your ScienceDirect credentials     Open/       Username:     Login       Password:     Other |                          | penAthens login<br>.ogin via your institution<br>Other institution login |         |        |        | 0       |        |
| is a leading full-text scientifi<br>20,000 books. | c database offering jour | Remember me                                                                                                | 2 Remote a<br>Click here | access act<br>e to activate                                              | ivation | 1      |        |         |        |
| Browse publications by sul                        | bject                    | Sign in Not Ro                                                                                             | egistered?               |                                                                          |         |        |        |         |        |
| Physical Sciences and<br>Engineering              | Life Sciences            | Forgotten username                                                                                         | or password? 3           |                                                                          |         |        |        |         |        |
| Chemical Engineering                              | Biological Sciences      | Nursing and Health                                                                                         | Arts and Humanities      | M<br>S                                                                   | N<br>T  | 0<br>U | P<br>V | Q<br>W  | R<br>X |

|           | Remote access                                                                        |  |
|-----------|--------------------------------------------------------------------------------------|--|
| ime Issue | Activate remote access<br>Change personal details & settings 6<br>Manage my alerts 4 |  |
| Online    | Change password 5<br>View electronic holdings reports<br>Sign out                    |  |

## Acesso aberto

### Encontre uma lista de periódicos com acesso aberto

Você pode navegar até nossa lista de periódicos com acesso aberto da página inicial do ScienceDirect ao clicar no link "*Open Access Journal Directory*" (*Diretório de periódicos com acesso aberto*) ou marcar como favorito <u>http://www.sciencedirect.com/science/browse/all/open-access</u>.

### Encontrar uma lista de periódicos com artigos de acesso aberto

Além de 56 periódicos com acesso aberto, oferecemos aos autores a opção de publicar artigos com acesso aberto em mais de 1.600 periódicos estabelecidos. Encontre uma lista com esses periódicos ao acessar a página inicial do ScienceDirect e clicar em *"View all publications with Open Access articles" (Visualizar todas as publicações com artigos de Acesso aberto)*, ou marcar como favorito http://www.sciencedirect.com/science/browse/all-open-access.

## 3-5

Enquanto estiver na lista de publicação, você pode limitar seus resultados a *periódicos com acesso aberto* **3**, ou *periódicos que contêm artigos com acesso aberto (contains open access articles)* **4** ao usar o filtro de tipo de acesso **5** e selecionar as caixas de selecão relevantes.

|                                      | Shopping cart   Remote access   Joh | in User 🔛  |
|--------------------------------------|-------------------------------------|------------|
| Journal or book title Volume Issue F | Page Advanced search                |            |
| Publications : 3289 titles found     | Electronic hold in                  | gs reports |
| ▼ Titles starting with "A" ▼         | Y All journals ♥ Y All access       | types 🔻    |
| AASRI Procedia                       | Journal 3 Open Acces                | 38         |
| Academic Pediatrics                  | Journal 4 Contains Op               | pen Access |
| Academic Radiology                   | Journal Contains Op                 | pen Access |
| ACC Current Journal Review           | Journal                             |            |
| Accident Analysis & Prevention       | Journal Contains Op                 | oen Access |
| Accident and Emergency Nursing       | Journal                             |            |

## ScienceDirect Journals | Books Search all fields Author name Journal ScienceDirect is a leading full-text scientific database offering journal articles and book chapters Browse publications by subject Physical Sciences and Engineering Life Sciences Chemical Engineering Agricultural and Biological Sciences Chemistry Biochemistry, Genetics and Molecular Biology Computer Science Environmental Science Earth and Planetary Sciences Immunology and Microbiology Energy Neuroscience Engineering Materials Science Mathematics. Physics and Astronomy **Open Access** Sci

Articles published in our Open Access journals are made permanently free for everyone to access immediately upon publication.

View the Open Access journal directory
 View all publications with Open Access articles 2

Find out more about Elsevier's Open Access publishing at www.elsevier.com/openaccess.

# Acesso aberto

## 1-3

## Encontre uma lista de periódicos com acesso aberto

A maneira mais fácil de encontrar artigos com acesso aberto é pesquisar no ScienceDirect e procurar o ícone Open Access (Acesso aberto) os resultados da pesquisa. Se você preferir visualizar uma lista filtrada com apenas artigos de acesso aberto, é necessário usar o Advanced search form (Formulário de pesquisa avançado) Digite seus termos de pesquisa 2 e marque a caixa de seleção Open Access articles (Artigos com acesso aberto) 3 na área 3 Refine your search (Refinar sua pesquisa).

| ren all lielus                                                                                                    |                                                           | Author                                                                              | name                      | Journal or book t                                        | itle                     | olume | Issue F     | Page 🔍 | Advanced search |
|----------------------------------------------------------------------------------------------------|-----------------------------------------------------------|-------------------------------------------------------------------------------------|---------------------------|----------------------------------------------------------|--------------------------|-------|-------------|--------|-----------------|
|                                                                                                    | nala Defen                                                |                                                                                     | [                         |                                                          |                          |       |             |        |                 |
| All Journals B                                                                                                    | ooks Refere                                               | nce works                                                                           | Images                    | Ad                                                       | lvanced s                | earch | Expert se   | earch  |                 |
| Search for <b>2</b>                                                                                                    |                                                           |                                                                                     |                           | All Fields                                               | -                        | ? :   | Search tip: | 5      |                 |
|                                                                                                    |                                                           |                                                                                     |                           | In All Fields                                            |                          |       |             |        |                 |
| AND T                                                                                                    |                                                           |                                                                                     |                           |                                                          |                          |       |             |        |                 |
|                                                                                                    |                                                           |                                                                                     |                           |                                                          | -                        |       |             |        |                 |
|                                                                                                    |                                                           |                                                                                     |                           | All Fields                                               | •                        |       |             |        |                 |
| Refine your search                                                                                                    |                                                           |                                                                                     |                           |                                                          |                          |       |             |        |                 |
| Journals                                                                                                    | 🔲 All                                                     |                                                                                     |                           |                                                          |                          |       |             |        |                 |
|                                                                                                    |                                                           | 10 H 10 H 10 H 10 H 10 H 10 H 10 H 10 H                                             |                           |                                                          |                          |       |             |        |                 |
| Books                                                                                                    |                                                           | iy Favorites                                                                        |                           |                                                          |                          |       |             |        |                 |
| Books                                                                                                    |                                                           | ly Favorites<br>Subscribed p                                                        | ublications               |                                                          |                          |       |             |        |                 |
| M Books                                                                                                    |                                                           | iy Favorites<br>Subscribed p<br>Open Access                                         | ublications<br>articles 3 | I                                                        |                          |       |             |        |                 |
| S Books                                                                                                    |                                                           | iy Favorites<br>Subscribed p<br>Open Access                                         | ublications<br>articles   | 1                                                        |                          |       |             |        |                 |
| Books                                                                                                    |                                                           | iy Favorites<br>Subscribed p<br>Open Access                                         | ublications<br>articles 3 | iald dawn the Cirl Inc. (e                               | - Anala Kau              |       |             |        |                 |
| - All Sciences -                                                                                                    |                                                           | iy Favorites<br>Subscribed p<br>Open Access                                         | ublications<br>articles 3 | told down the Ctrl key (or                               | - Apple Key              | )     |             |        |                 |
| <ul> <li>All Sciences -<br/>Agricultural and Bio<br/>Arts and Humanifie</li> </ul>                                           | Iogical Sciences                                          | iy Favorites<br>Subscribed p<br>Open Access                                         | ublications<br>articles 3 | fold down the Ctrl key (o<br>o select multiple entries.  | r Apple Key              | )     |             |        |                 |
| <ul> <li>All Sciences -<br/>Agricultural and Bio<br/>Arts and Humanitie<br/>Biochemistry, Gene</li> </ul>                    | Iogical Sciences<br>s                                     | iy Favorites<br>Subscribed p<br>Open Access                                         | ublications<br>articles 3 | fold down the Ctrl key (o<br>o select multiple entries.  | Apple Key                | )     |             |        |                 |
| <ul> <li>All Sciences -<br/>Agricultural and Bio<br/>Arts and Humanitie<br/>Biochemistry, Gene</li> </ul>                    | Iogical Sciences<br>s<br>ttics and Molecul                | Bubscribed p<br>Dpen Access                                                         | ublications<br>articles 3 | fold down the Ctrl key (or<br>o select multiple entries. | r Apple Key              | )     |             |        |                 |
| <ul> <li>All Sciences -<br/>Agricultural and Bio<br/>Arts and Humanitie<br/>Biochemistry, Gene</li> <li>All Years</li> </ul> | logical Sciences<br>s<br>tics and Molecul<br>2004 ▼ to: [ | Ny Favorites<br>Subscribed p<br>Open Access<br>a<br>lar Biology<br>Present V        | ublications<br>articles 3 | told down the Ctrl key (o<br>o select multiple entries.  | <mark>-</mark> Apple Key | )     |             |        |                 |
| <ul> <li>All Sciences -<br/>Agricultural and Bio<br/>Arts and Humanitie<br/>Biochemistry, Gene</li> <li>All Years</li> </ul> | Iogical Sciences<br>s<br>tics and Molecul<br>2004 ▼ to: [ | iy Favorites<br>Subscribed p<br>Open Access<br>a<br>lar Biology<br>Present <b>T</b> | ublications<br>articles 3 | fold down the Ctrl key (o<br>o select multiple entries.  | <mark>-</mark> Apple Key | )     |             |        |                 |

### Envio de artigos

Use o Elsevier Editorial System (EES) a fim de enviar artigos para os resultados de acesso aberto da Elsevier. O sistema lista informações sobre cada periódico, os padrões de envio, as informações de suporte etc. Email: **authorsupport@elsevier.com**